# Visma Spcs - Produktnyheter

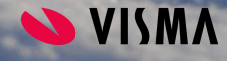

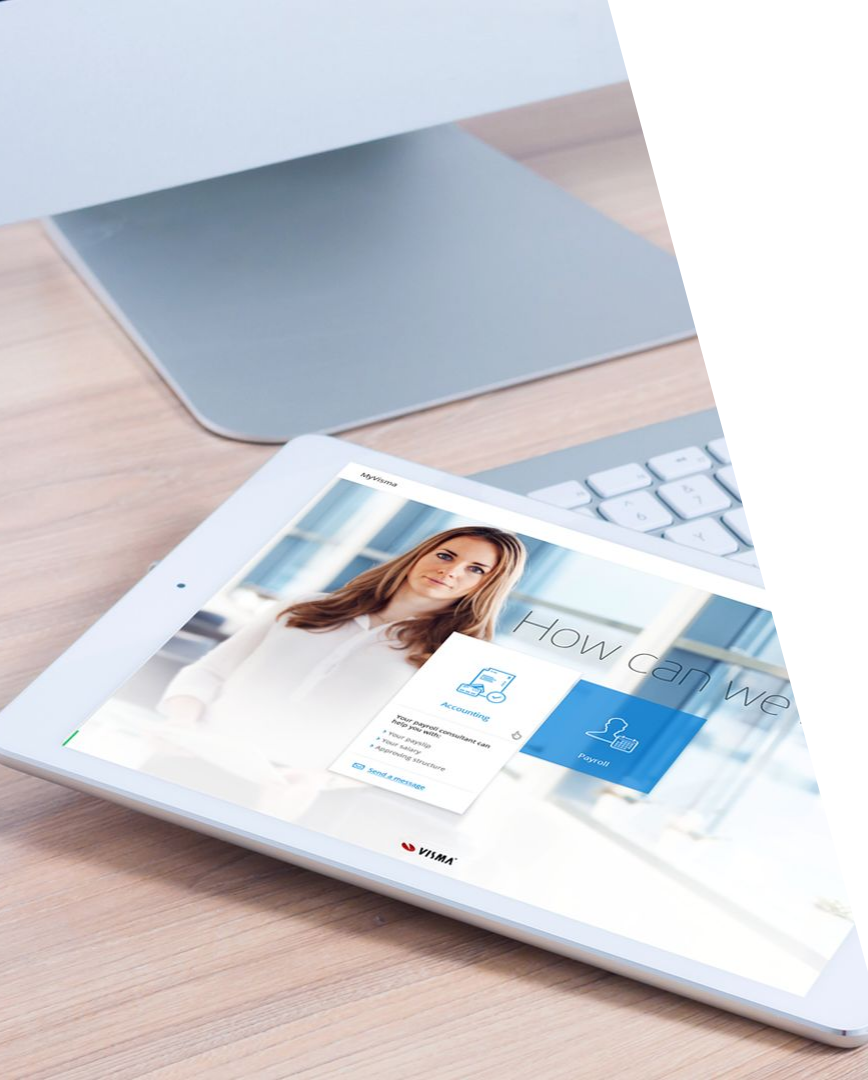

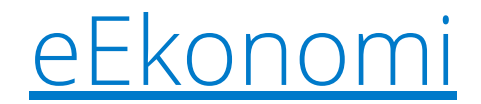

## <u>Ekonomiöversikt</u>

<u>Advisor</u>

## Advisor Period & År

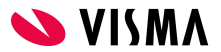

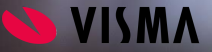

**Ny version av deklaration/årsredovisning för Aktiebolag** Hanterar du deklarationen åt din kund? Nu finns det möjlighet att skapa och använda deklarationsblanketten för period P1-P3 år 2020. I och med detta hanterar Deklaration/Årsredovisning inkomståret till och med 2020-08-31. Detta gäller för aktiebolag.

**Bjud in revisor direkt i Visma eEkonomi** Nu finns en ny funktion i Visma eEkonomi där du kan bjuda in en revisor direkt från **Appar och tillval** inne i programmet. När du väljer att klicka dig vidare till **Bjud in revisor** kommer du att länkas vidare till ett <u>formulär</u> där du fyller i uppgifterna som behövs.

Att bjuda in en revisor är helt kostnadsfritt och användaren (revisorn) får läsbehörighet i programmet och upptar ingen licens. Revisorn kan skriva ut rapporter, ta ut SIE-fil och plocka ut register, se <u>bild</u>. Du kan läsa mer om detta i vårt foruminlägg <u>Bjud in revisor direkt från</u> <u>Visma eEkonomi.</u>

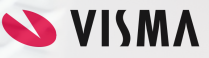

### Förbättring av bildhanteringen

Om du till exempel gör en ändring på en bild när du skapar ett kvitto eller en faktura så kommer programmet ihåg den nya storleken till nästa gång du går in i ett nytt dokument.

### Begränsning att välja högsta möjliga fakturanummer

Nu kan du endast välja fakturanummer under 500000 som start för din nummerserie. Detta för att undvika problemet som blir om du startar med det högsta möjliga numret (999999). Det gjorde att man bara kan skapa en faktura, sedan måste företaget startas om. Denna funktion finns redan i startup-guiden men säkerställs nu även i företagsinställningar.

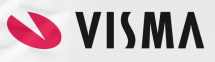

## Visma Ekonomiöversikt

VISMA

## Visma Ekonomiöversikt

### Snabbare öv<mark>er</mark>blick på ekonomin med Visma Ekonomiöversikt

Med Visma Ekonomiöversikt ger du din kund en snabb och tydlig överblick över ekonomin. Med snygga och enkla diagram kan du djupdyka i siffror och verifikationer. Ett perfekt program att använda om du vill sätta dig ner med kunden och på enkelt sätt presentera hur det går för dennes företag. Om du arbetar i Visma eEkonomi kommer tjänsterna integreras automatiskt. Integrationen innebär att du kan:

- Starta Visma eEkonomi från Visma Ekonomiöversikt
- Exporter<mark>a bokföringsdata och up</mark>pgifter om obetalda fakturor till Visma Ekonomiöversikt
- Öppna underlag som kopplats till en leverantörsfaktura eller verifikation i Visma eEkonomi från ett verifikat i resultat- och balansrapporten.

**OBS!** Du vet väl om att du som har Visma eEkonomi, Visma Advisor eller Visma Byråstöd har tillgång till Visma Ekonomiöversikt Start **helt** kostnadsfritt?

Om du väljer att uppgradera till<u>Visma Ekonomiöversikt Standard</u> får du också tillgång till bland annat budgetfunktionen. Vill du veta mer om Visma Ekonomiöversikt? Ta då och kika på vår film <u>Så fungerar Visma Ekonomiöversikt</u>.

Läs in data i Visma Ekonomiöversikt idag och samarbeta med dina kunder på bästa sätt!

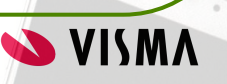

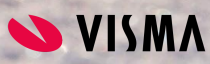

### Gå direkt från Kontakter till kundöversikten

När du arbetar i kontaktlistan kan du nu klicka på ett kundnamn eller kundnummer för att gå direkt till en kunds översikt. Inkludera utlägg i rapporten Genomsnittlig timpris När du markerar kryssrutan Utlägg kommer de registrerade utläggen att inkluderas både i rapporten Genomsnittlig timpris och i beräkningen av det genomsnittliga timpriset.

### Starta en tjänst direkt från Bevakningslistor

Från bevakningslistan kan du via kugghjulet till höger lägga till funktionen **Starta tjänst.** Då skapas en ny kolumn i listläget på bevakningslistan och gör så att du kan starta de tjänster som finns tillgängliga på dina kunder, exempelvis Visma eEkonomi eller Visma Ekonomiöversikt, se <u>bild</u>.

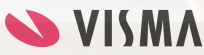

### Enklare navigering mellan Kontakter

När en kontakt redigeras kommer kontaktlistan fortsätta att vara synlig och tillgänglig i bakgrunden. Läs mer om vårt nya gränssnitt under **Kontakter** i <u>versionsnyheterna</u>.

### Adressökning när du skapar ny kund

När du skapar upp en ny kund i Visma Advisor kan du nu använda dig av en smart funktion som hämtar kunddata automatiskt. Skriv in ett organisationsnummer eller namn i det nya fältet **"Sök efter ny kund"** och informationen fylls i automatiskt. Du kan söka på företag och privatpersoner som har enskilda firmor registrerade, se <u>bild</u>.

#### Nyhetsflik inne i tjänsten

Genom att klicka på utropstecknet högst upp i högra hörnet kommer du till Help Centre som hjälper dig hur du arbetar i Advisor. Nu finns fliken Nyheter här som uppdaterar dig om nya funktioner! Se <u>bild</u>.

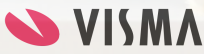

## Visma Advisor Period & År

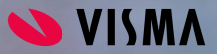

## Visma Advisor Period & År

Inkludera kommentarer vid utskrift av kontrollresultat För att inkludera kommentarer på den sista sidan i ett utskriftsbart PDF-dokument klickar du på pilen bredvid knappen Ladda ner PDF och väljer antingen Ladda ner PDF med kommentarer eller Ladda ner detaljerad PDF med kommentarer. Ny kontrolltyp - Kombination av konton

Den nya kontrolltypen **Kombination av konton** kan exempelvis användas för att hitta försäljningsverifikationer där kundfordringar saknas, läs mer i hjälpavsnittet <u>Kontrollinställningar.</u>

Nu kan du använda programmet kostnadsfritt för byrån själv! Detta innebär att du som arbetar på en redovisningsbyrå som är ett aktiebolag som följer regelverket K2 eller enskild firma med deklarationsblanketter INK1 och NE bilaga äntligen kan använda Advisor Period & År kostnadsfritt för eget bruk. Läs mer i vår forumtråd <u>Visma Advisor Period & för byrån.</u>

#### Flyttbara dialogrutor

Programmets dialogrutor (till exempel de för kontoanalys och automatiska kontroller) är numera flyttbara.

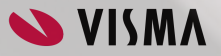

## Visma Advisor Period & År

Ny bilaga - Eget kapital specifikation När årsavslutsperioden startas skapas bilagan Eget kapital specifikation automatiskt samt två bokslutsverifikationer. Dessa tömmer de konton som är kopplade till referenskontona 2011-2018 och överför beloppen till det valda kontot för eget kapital, samt bokar upp årets resultat. Läs mer i vårt <u>hjälpavsnitt</u>. Stöd för beskattningsperiod 2020 P1, P2 och P3 Nu stödjer vi beskattningsperiod 2020 P1, P2 och P3, vilket innebär att du redan nu kan avsluta räkenskapsår som slutar fram till och med 2020-08-31. Deklarationsblanketterna INK2, N3B, N4 och N8 har samma utseende som blanketterna för period 2019-P4, förutom streckkod.

**Bilagor visas i alfabetisk ordning** Bilagorna listas nu i alfabetisk ordning i dialogrutan Lägg till bilaga. Det är också möjligt att söka efter en specifik bilaga under Övriga bilagor.

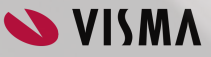

### Du har väl inte missat...

### Nya integrationer - Tipsa din kund

- <u>Doxus</u> Arbetsorder, tidrapportering, material och projekthantering enkelt och mobilt.
- <u>Matchi by ConnectMyApps</u> MATCHi + Visma eEkonomi. Spelar du tennis, badminton, padel mm? Kolla hit!
- <u>Makeplans</u> Användarvänlig tjänst som gör det möjligt för dina kunder att boka online.

Besök gärna sidan <u>Hitta din Integrationslösning</u> för att läsa mer om alla våra integrationer.

#### Integrationsmässa i Göteborg

Träffa oss på Visma och 30 av våra utvalda integrationspartners den 7 maj. Det är ett perfekt tillfälle att prata med flera av våra integrationspartners på samma dag - vi ses där!

### Ny kontrolltyp i Visma Descartes

Den nya kontrolltypen **Kombination av konton** har lagts till i Visma Descartes Analys. Den kan exempelvis användas för att hitta försäljningsverifikationer där kundfordringar saknas. När denna kontrolltyp skapas kan du ange om du vill visa verifikationer där konton är i kombination med varandra eller inte.

Se din transaktionshistorik i Visma Sign

Via Inställningar kan du nu välja att se transaktionshistoriken för varje månad. Den visar antal signeringar, hur många sms som har skickats totalt, antal signeringar med stark autentisering samt signeringar utan autentisering.

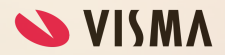

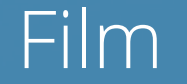

### **Tips & Trix för redovisningsbyråer**

Du har väl inte missat spellistan som ger dig tips på hur du och dina kunder samarbetar mer effektivt, smarta funktioner i programmen samt intervjuer med andra byråer?

### Supportfilmer

Missa inte heller våra supportfilmer som hjälper dig att arbeta i programmen:

<u>Visma eEkonomi Pro</u> <u>Visma Ekonomiöversikt</u> <u>Visma Advisor</u> <u>Visma Advisor Period & År</u>

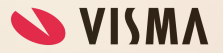

## Bilder

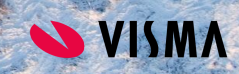

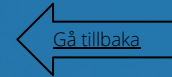

### Bjud in revisor direkt i Visma eEkonomi

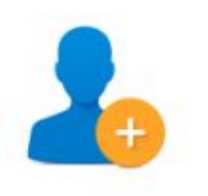

### Bjud in redovisningskonsult eller revisor

Anlitar du en redovisningsbyrå? Bjud in din redovisningskonsult till ett kostnadsfritt samarbete i Visma eEkonomi idag!

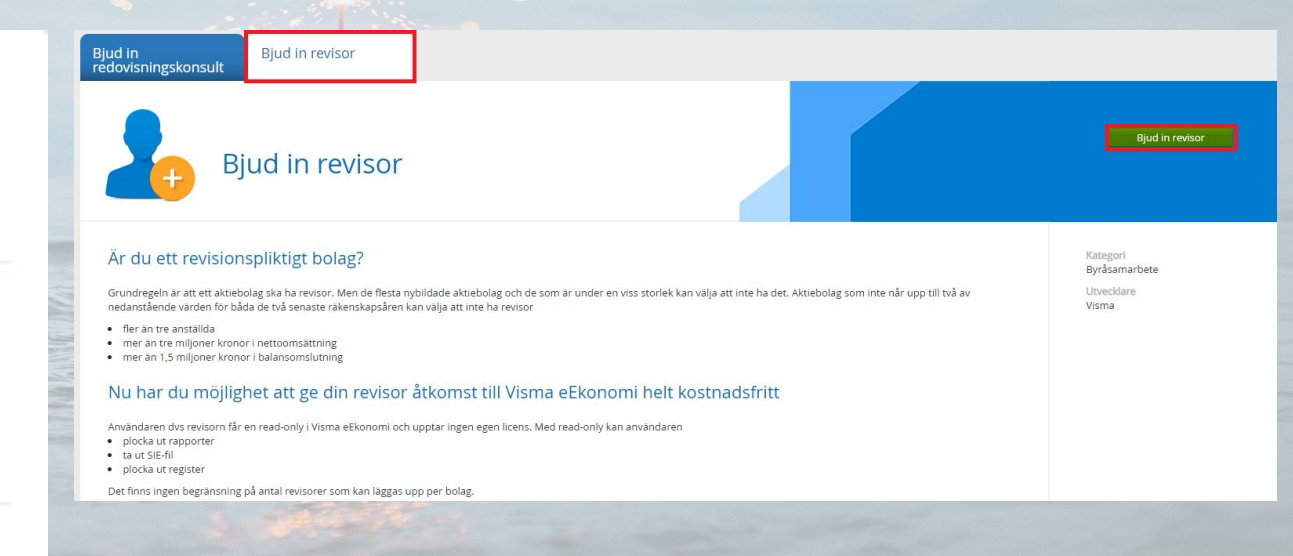

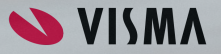

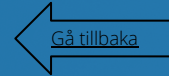

**S S S S** 

## Visma Advisor

Starta en tjänst direkt från Bevakningslistor

| Lägg till eller ta bort kolumner | x |
|----------------------------------|---|
| 🖉 Kundnr                         |   |
| Vamn                             |   |
| 🕑 Kundansvarig                   |   |
| 🕑 Uppdragsansvarig               |   |
| Momsperiod                       |   |
| Organisationsnr                  |   |
| 🗌 Kundkategori                   |   |
| Bransch                          |   |
| 🕑 Starta tjänst                  |   |
| 🗹 Material ankom                 |   |
| 🕑 Moms klar                      |   |
|                                  |   |
| Âterställ Spara Avbryt           |   |

| Sök:<br>Medarbetare:                                                                                            |                      | Period:         | Januari 2020<br>Alla | ✓                         |
|----------------------------------------------------------------------------------------------------|----------------------|-----------------|----------------------|---------------------------|
|                                                                                                    |                      | Y Företagsform: |                      |                           |
| Kundnr                                                                                                    | Namn 🔺               | Kundansvarig    | Uppdragsansvarig     | Starta tjänst             |
| 101                                                                                                    | <u>Byråmöbler AB</u> | NCR             | NCR                  | Åtgärd 👻                  |
|                                                                                                    |                      |                 |                      | Visma Advisor Period & År |
|                                                                                                    |                      |                 |                      |                           |
|                                                                                                    |                      |                 |                      |                           |
|                                                                                                    |                      |                 |                      |                           |
|                                                                                                    |                      |                 |                      |                           |
|                                                                                                    |                      |                 |                      |                           |
|                                                                                                    |                      |                 |                      |                           |
|                                                                                                    |                      |                 |                      |                           |
| an part of a                                                                                                    |                      |                 |                      |                           |
|                                                                                                    |                      |                 |                      |                           |
| Strent Street                                                                                                   |                      |                 |                      |                           |
| Carlo and a second second second second second second second second second second second second second second s |                      |                 |                      |                           |
|                                                                                                    |                      |                 |                      |                           |
|                                                                                                    |                      |                 |                      |                           |
|                                                                                                    |                      |                 |                      |                           |
|                                                                                                    |                      |                 |                      |                           |
|                                                                                                    |                      |                 |                      |                           |
|                                                                                                    |                      |                 |                      |                           |
|                                                                                                    |                      |                 |                      |                           |
|                                                                                                    |                      |                 |                      |                           |
|                                                                                                    |                      |                 |                      |                           |
|                                                                                                    |                      |                 |                      |                           |
|                                                                                                    |                      |                 |                      |                           |
|                                                                                                    |                      |                 |                      |                           |
|                                                                                                    |                      |                 |                      |                           |
|                                                                                                    |                      |                 |                      |                           |
|                                                                                                    |                      |                 |                      |                           |
|                                                                                                    |                      |                 |                      |                           |
|                                                                                                    |                      |                 |                      |                           |
|                                                                                                    |                      |                 |                      |                           |
|                                                                                                    |                      |                 |                      |                           |
|                                                                                                    |                      |                 |                      |                           |
|                                                                                                    |                      |                 |                      |                           |
|                                                                                                    |                      |                 |                      |                           |
|                                                                                                    |                      |                 |                      |                           |
|                                                                                                    |                      |                 |                      |                           |
|                                                                                                    |                      |                 |                      |                           |
|                                                                                                    |                      |                 |                      |                           |
|                                                                                                    |                      |                 |                      |                           |

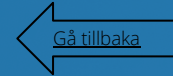

Nyhetsflik inne i Visma Advisor

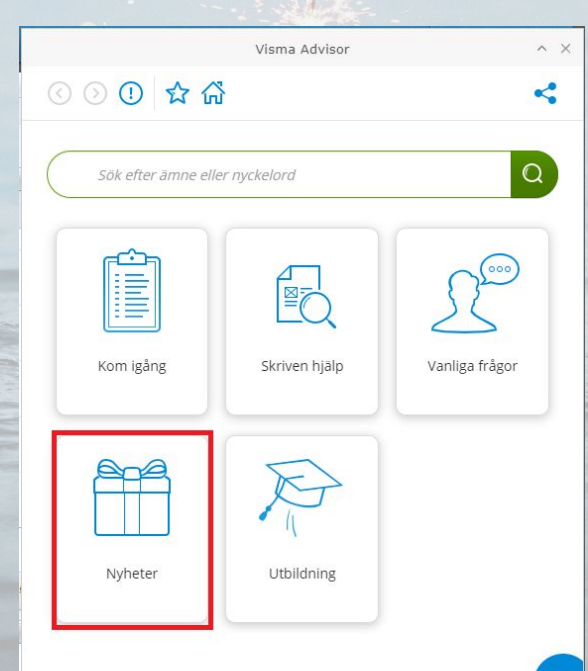

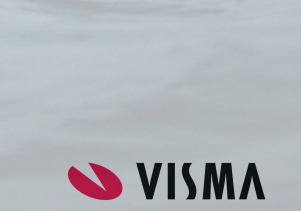

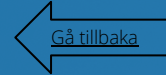

Adressökning när du skapar ny kund

| Min startsida       | Ny kund                                         |                        |  |
|---------------------|-------------------------------------------------|------------------------|--|
| Kunder              | Sök efter ny kund: Sök företag 🔻                | Övrigt                 |  |
| Bevakningslistor    | Grunduppgifter                                  | Telefon:               |  |
| Kontakter           | Kundnr: *                                       | Webbadress:            |  |
|                     | Namn: *                                         | Momsperiod: Ej aktuell |  |
| lidregistrering     | Organisationsnr: *                              | Kundkategori: 🛛 🗸      |  |
| Utläggsregistrering | Företagsform: * Inget valt                      | Bransch:               |  |
| Fakturering         | Kundansvarig: * Inget valt                      | VAT-nr:                |  |
| Resursplanering     | Prislista : Prislista 1 V                       | Datum för grundande:   |  |
| Rapporter           | Adress                                          | Eskturaenråk:          |  |
| Underhåll           | Adress:                                         |                        |  |
|                     |                                                 | Huvudkontakt           |  |
|                     | Postnr: Ort:                                    | Ny OBefintlig          |  |
|                     | Land: Inget valt                                | Förnamn: *             |  |
|                     | Lägg till besöksadress                          | Efternamn: *           |  |
|                     |                                                 | Telefon:               |  |
|                     | Räkenskapsår                                    | Mobiltelefon:          |  |
|                     | Föregående år: * 2019-01-01 🗐 - 2019-12-31 🗐 -  | E-post:                |  |
|                     | Innevarande år: * 2020-01-01 🖻 - 2020-12-31 🗐 - | Lägg till roll         |  |

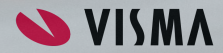